# BUCHUNGSANLEITUNG

## SO RUFST DU DEINEN DIGITALEN VRS-AUSWEIS (KOMBITICKET) AB

## **SCHRITT 1** – LOGIN IM ONLINE-TICKETSHOP

- Besuche unseren Online-Ticketshop: www.haie-tickets.de.
- Melde dich mit deinen Login-Daten an.

### **SCHRITT 2** – BESTELLUNG AUFRUFEN

- Nach der Anmeldung kannst du unter "Mein Konto" alle Bestellungen einsehen, die du über den elektronischen Weg bestellt hast (Print@Home- oder digitales Ticket).
- Alle Buchungen lassen sich über die Kachel "Bestellungen" und den Button "Bestellung anzeigen" aufrufen.

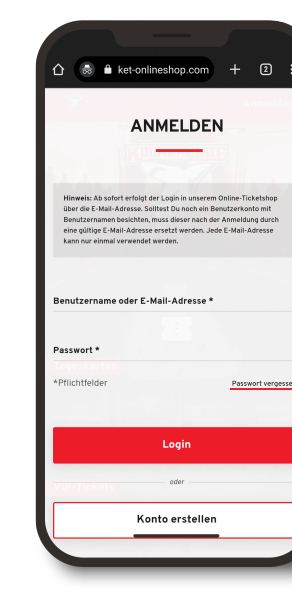

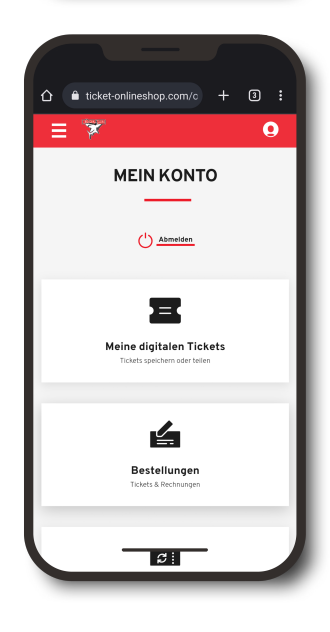

**₹**⊿ **1**77

ticket-onlineshon.com/o

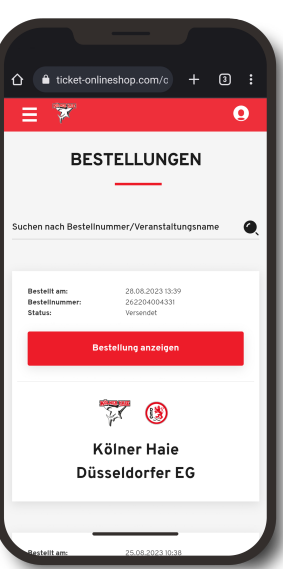

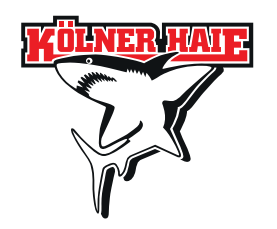

# BUCHUNGSANLEITUNG

### SO RUFST DU DEINEN DIGITALEN VRS-AUSWEIS (KOMBITICKET) AB

### **SCHRITT 3** – TICKETNUMMER AUFRUFEN

Sowohl auf den Tickets als auch auf der dazugehörigen Rechnung werden die Ticketnummern angegeben, die du für das Abrufen eines KombiTickets benötigst.

### RECHNUNG

- Klicke in der Bestellübersicht auf das PDF-Symbol.
- Die Ticketnummer wird bei der Auflistung der Tickets an zweiter Stelle angegeben.

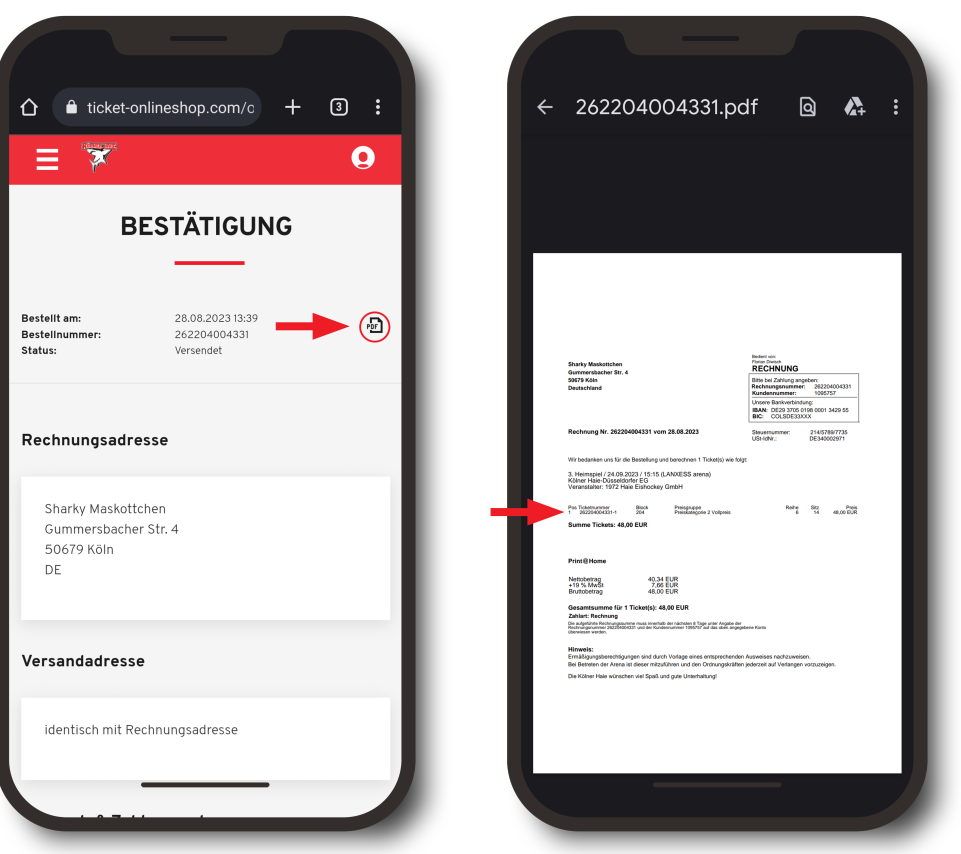

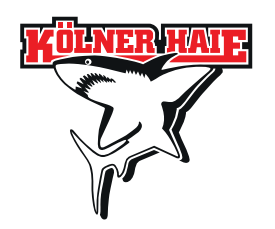

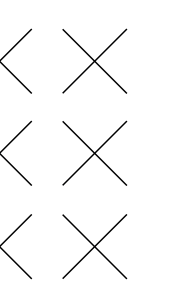

# FURNESANDETTUNE

SO RUFST DU DEINEN DIGITALEN VRS-AUSWEIS (KOMBITICKET) AB

### SCHRITT 3 – TICKETNUMMER AUFRUFEN

### PRINT@HOME

Tribüne

Unterrang

48.00 EUR

Print@Home

nkl. MwSt

• Die Ticketnummer befindet sich oben rechts bei den Buchungsdaten.

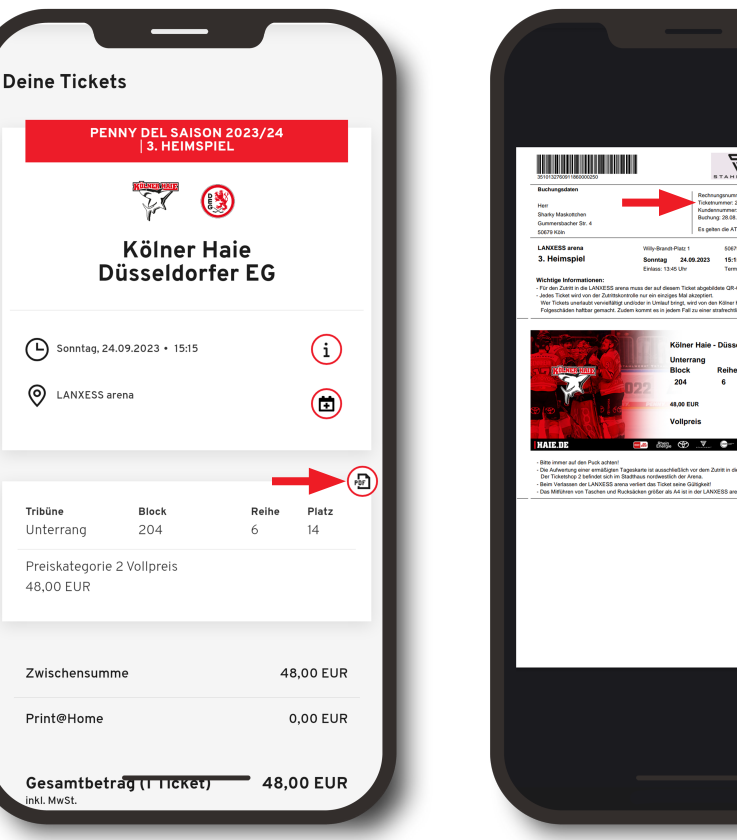

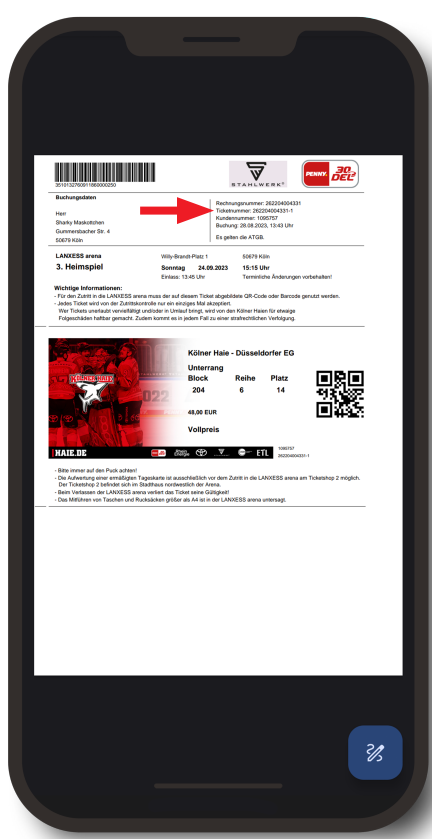

#### **APPLE WALLET**

- Wähle das jeweilige Ticket aus und klicke oben rechts auf das Dreipunkt-Menü und Kartendetails aus.
- Unter "Ticket" findest du deine Ticketnummer.

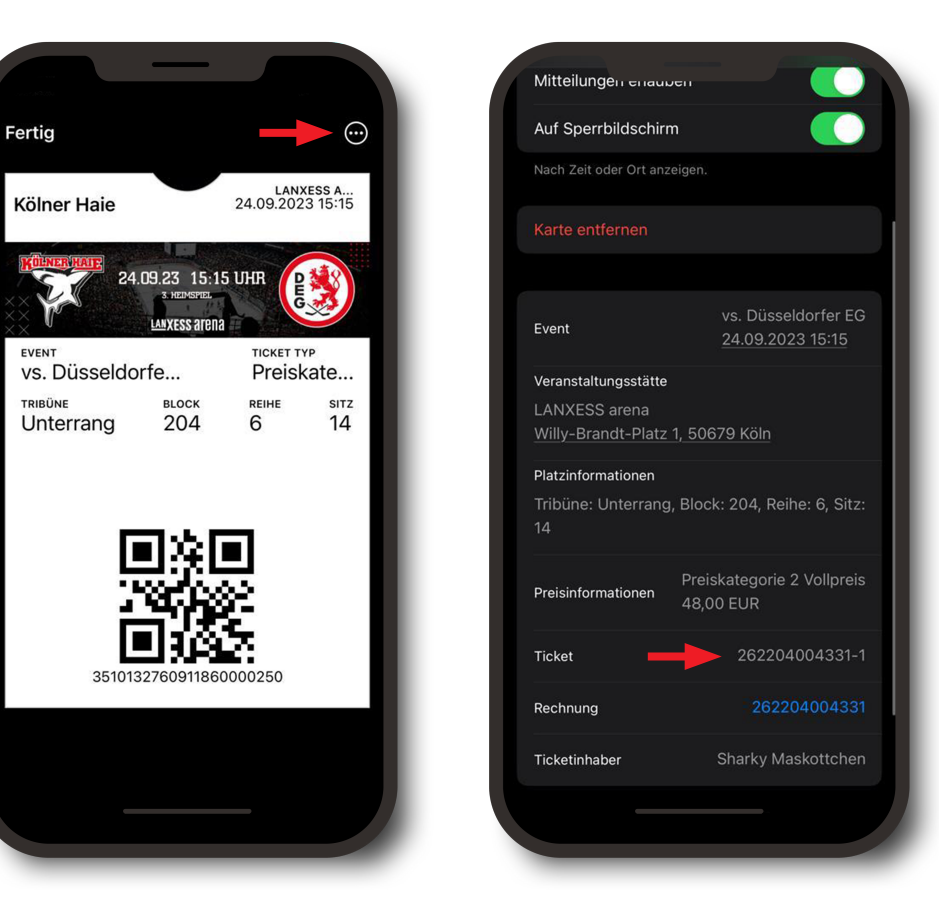

AN FRU

# BUCHUNGSANLEITUNG

### SO RUFST DU DEINEN DIGITALEN VRS-AUSWEIS (KOMBITICKET) AB

 $\otimes$ 

## **SCHRITT 3** – TICKETNUMMER AUFRUFEN

### **DIGITALES TICKET - GOOGLE WALLET**

- Wähle das jeweilige Ticket aus und klicke auf das Dreipunkt-Menü oben rechts.
- Unter **"Ticket"** findest du deine Ticketnummer.

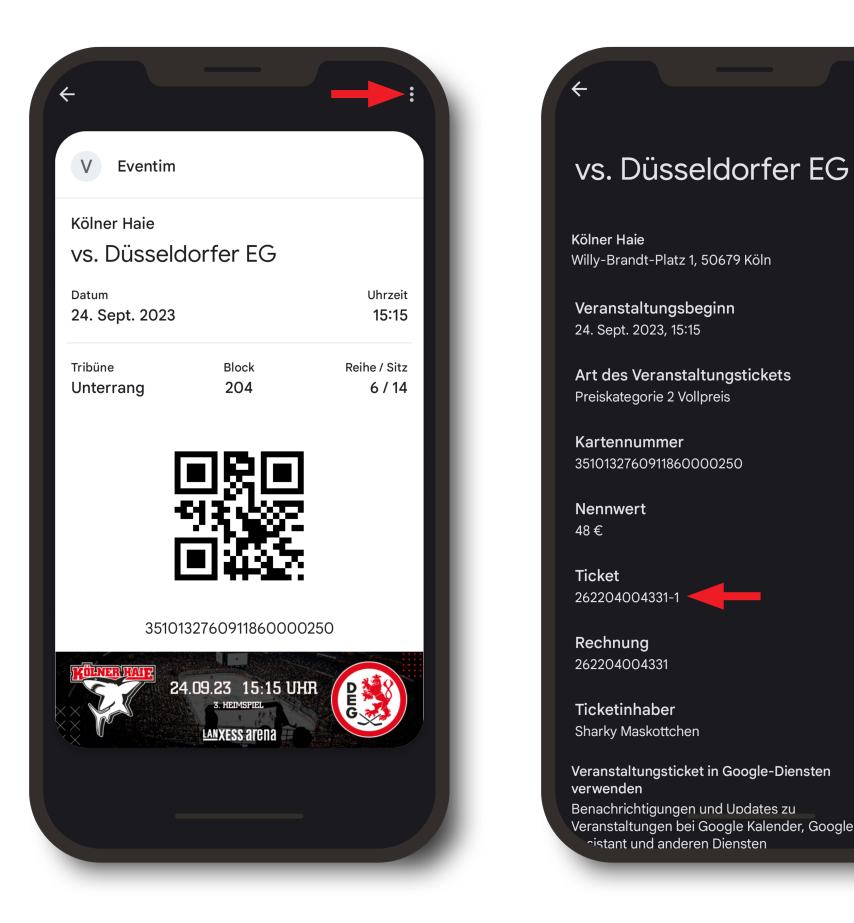

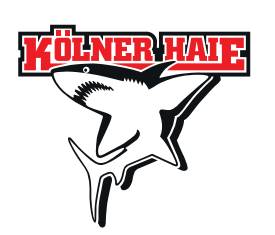

# BUCHUNGSANLFITUNG

### SO RUFST DU DEINEN DIGITALEN VRS-AUSWEIS (KOMBITICKET) AB

### SCHRITT 4 – FAHRSCHEIN ERSTELLEN

- Gehe auf haie-kombi.ride-ticketing.de.
- Gib die Ticketnummer im entsprechenden Feld ein und klicke auf "Überprüfen".
- Füge die Daten des Ticketnutzers ein und klicke auf "KombiTicket aktivieren".
- Abschließend kannst du den Fahrschein deinem Wallet hinzufügen.
- Das KombiTicket kannst du jederzeit abrufen, indem du auf haie-kombi.ride-ticketing.de gehst und die Ticketnummer erneut eingibst.

| KombiTicket aktivieren<br>Bitte gib unten deine Ticketnummer ein, um das<br>zugehörige ÖPNV KombiTicket zu aktivieren.                                        | ي بي الم                                                                                                    | Alle Angaben müssen mit denen auf dem<br>amtlichen Lichtbildausweis übereinstimmen, um<br>gültig zu sein. |
|----------------------------------------------------------------------------------------------------|----------------------------------------------------------------------------------------------------|----------------------------------------------------------------------------------------------------|
| Ticketnummer<br>Ticketnummer eingeben                                                                                                    | KombiTicket gefunden!<br>Um dein KombiTicket zu aktivieren, überprüfe und<br>vervollständige bitte noch den Vor- und Nachnamen,<br>sowie das Geburtsdatum des/der gewünschten | Geschlecht  Männlich  Weiblich                                                                            |
| Überprüfen                                                                                                    | Ticketinhaber*in.                                                                                                    | Divers<br>Vorname                                                                                         |
| Gut zu wissen                                                                                                    | amtlichen Lichtbildausweis übereinstimmen, um gültig zu sein.                                                                                                    | A Sharky                                                                                                  |
| Auch wenn du mehrere Tickets bestellt hast, muss für<br>edes Ticket, über die jeweilige Ticketnummer, ein<br>eigenes ÖPNV KombiTicket aktiviert werden.       | Geschlecht                                                                                                    | Nachname                                                                                                  |
| as KombiTicket ollt ab vier Stunden vor                                                                                                    | Männlich                                                                                                    | Geburtsdatum                                                                                              |
| Veranstaltungsbeginn bis zum darauffolgenden Tag<br>12:59 Uhr für den ÖPNV. Bis 23:59 Uhr am Vortag des<br>eweiligen Veranstaltungstages kannst du den Nutzer | Weiblich                                                                                                    | 🗎 01 🗎 05 🗎 1998                                                                                          |
| des Fahrscheins ändern.                                                                                                    | Divers                                                                                                    |                                                                                                    |

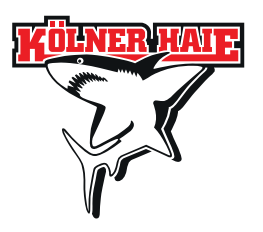

# FURNESANDETTUNE

### SO RUFST DU DEINEN DIGITALEN VRS-AUSWEIS (KOMBITICKET) AB

### FALLS ERFORDERLICH: SCHRITT 5 -FAHRSCHEIN ÄNDERN

- Gehe auf haie-kombi.ride-ticketing.de und gib die entsprechende Ticketnummer an.
- Gehe auf "Ticket übertragen", gebe die Daten des neuen Ticketnutzers an und schließe den Vorgang mit einem Klick auf "Ticket übertragen" ab.

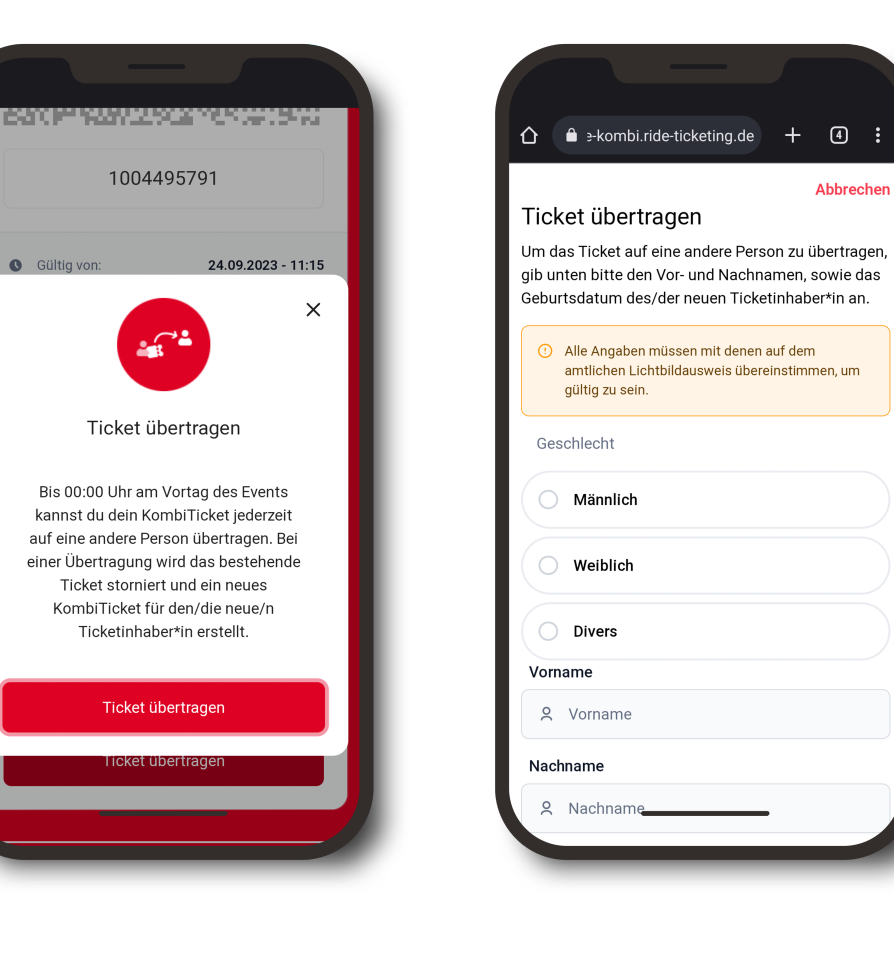

1004495791

 $\mathcal{C}$ 

Ticket übertragen

Bis 00:00 Uhr am Vortag des Events

kannst du dein KombiTicket jederzeit auf eine andere Person übertragen. Bei

Ticket storniert und ein neues KombiTicket für den/die neue/n Ticketinhaber\*in erstellt.

Ticket übertragen

Gültig von:

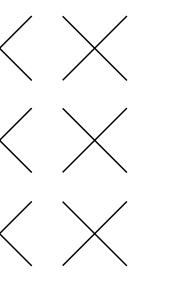

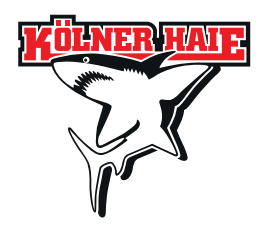